# User Guide for Online Permit Application & Emission Statement Submittals Using RADIUS 5.0

New Jersey Department of Environmental Protection Division of Air Quality

last updated: January 2018

## **Table of Contents**

| What's new in RADIUS 5.0?                                  | 3  |
|------------------------------------------------------------|----|
| RADIUS 5.0 updates                                         | 3  |
| Online Submittals                                          | 4  |
| Online Submittals with RADIUS                              | 4  |
| Submittal vs. Export                                       | 5  |
| How do I certify?                                          | 6  |
| Paper or Online Submittal                                  | 6  |
| Radius Certification Authorization Form                    | 6  |
| How do I set up DEP Online?                                | 7  |
| Setting up the RADIUS File Submittal Service in DEP Online | 7  |
| Facility Setup                                             | 8  |
| How do I submit?                                           | 9  |
| Step-by-Step Guide to the Submittal Process                | 9  |
| Begin the Submittal                                        | 9  |
| Facility Selection                                         | 9  |
| RADIUS File Upload                                         | 9  |
| Note about revised emission statement submittals           |    |
| Select Activity                                            |    |
| Attachment Upload                                          |    |
| Certification                                              |    |
| Payment                                                    |    |
| Submission Confirmation                                    |    |
| Where can I get help?                                      | 20 |
| Useful Links:                                              | 20 |
| For Further Assistance:                                    |    |

## What's new in RADIUS 5.0?

## **RADIUS 5.0** updates

On January 23, 2018, a new version of RADIUS, RADIUS 5.0, was released. As of this date, DEP only accepts RADIUS submittals (permit applications and emission statements) created with this version. Two small changes that have been made in this version of RADIUS are:

1. The Emission Unit Operating Scenario Details screens for fuel combustion operating scenarios now allows values up to four decimal places in the "Amount of Sulfur in Fuel (%)" fields, in order to accommodate the sulfur content of ultra-low sulfur diesel fuel. This includes the "Primary Fuel Information Table" window, "Fuel Blends" window, and "Secondary Fuel Information Table" window of this Details screen. (Note that depending on the equipment associated with the operating scenario, not every fuel combustion source will contain all of these windows.)

| Emission Unit Operating Scer                                                                                                    | ario Details                                                                                                    |                                                                                           |   |
|----------------------------------------------------------------------------------------------------|----------------------------------------------------------------------------------------------------|-------------------------------------------------------------------------------------------|---|
| Windows:                                                                                                    | Details for: OS1                                                                                                    |                                                                                           |   |
| Primary Fuel Information Table<br>Fuel Blends<br>Waste Being Incinerated<br>Waste Constituents<br>Secondary Fuel Information T<br>Efficiency Table (CD 9000) | Is this fuel a blend?<br>Fuel Category:<br>Fuel Type:<br>Description (if other):<br>Amount of Sulfur in Fuel (%):<br>Amount of Ash in Fuel (%):<br>Fuel Heating Value:<br>Units:<br>Estimated Maximum Amount of<br>Fuel Burned Annually:<br>Units:<br>Estimated Actual Amount of<br>Fuel Burned Annually:<br>Units:<br>Amount of Oxygen in Flue Gas (%):<br>Amount of Moisture in Flue Gas (%):<br>Minimum Operating Temperature (°F): | ©Yes No<br>Commercial ▼<br>Diesel fuel ▼<br>0.0015<br>0.02<br>138000.00<br>BTU/gal ▼<br>▼ | ^ |
| < >                                                                                                    | Gross Heat Input from the Waste                                                                                                    |                                                                                           | × |
| OK Cancel                                                                                                    | Add Insert Delete                                                                                                    | Print <u>C</u> opy                                                                        |   |

Emission Unit Operating Scenario Details screen for fuel combustion sources: Amount of Sulfur in Fuel

2. The Equipment Details screen for Landfills (Municipal Solid Waste Landfill window) now indicates a unit of "million megagrams" for Total Design Capacity, in order to allow realistic values for this entry.

| Equipment Details                                          |                                                                                                    |   |
|------------------------------------------------------------|----------------------------------------------------------------------------------------------------|---|
| Windows:                                                   | Details for: E2 (Landfill)                                                                                                    |   |
| Landfill Gas Constituents<br>Municipal Solid Waste Landfil | Solid Waste Facility         Permit Number:         Year Opened:       1983         Solid Waste Facility Permit         Issuance Date:         Expected Year of Closure:         Actual Year of Closure:         Actual Year of Closure:         Total Design Area (acres):         Total Design Capacity         (million megagrams):         Capped Area (acres):         Is the Landfill Lined?         Ves ● No         Waste?         Waste?         Waste?         Waste here ever co-disposal of Industrial Waste or reason to believe that the Waste Stream into the | ~ |
| OK Cancel                                                  | Add Insert Delete Print Copy                                                                                                    |   |

Equipment Details screen for landfills: Municipal Solid Waste Landfill window

Existing and new RADIUS users should all download the new RADIUS 5.0 installer from the Department's RADIUS website (http://www.state.nj.us/dep/aqpp/radius.html) and run the installation file after it has downloaded. (The process is the same whether you are upgrading or installing RADIUS for the first time.) Please note that the installer must be run with elevated access on your computer, which may require assistance from your organization's network administrator. Please also note that if upgrading an existing version of RADIUS with many files, the installation may take a very long time to complete; please DO NOT halt the installation under any circumstances, even if it appears to be not responding, as this will cause a corrupt installation. If upgrading from an existing version of RADIUS, all files in your previous version will still be available after the upgrade is complete. You can then continue working on them, and create Export or Submit files of them.

## Online Submittals

## **Online Submittals with RADIUS**

As of version 4.0 of RADIUS, RADIUS has been modified to allow for online submittal of RADIUS emission statements and permit applications via DEP Online. Certification and payment of fees associated with the submittals can also be done online via this system.\* For major source (Title V) facilities, the system has been made compatible with EPA's Cross-Media Electronic Reporting

<sup>\*</sup> Online payment is not available for emission statements or for Title V operating permit modification or renewal applications. Some permit application types do not have fees.

Regulation (CROMERR), which governs federally delegated programs and requires certain standards in methods of data collection and identity-proofing measures. *(For more information on CROMERR, please visit EPA's CROMERR website at:* <u>http://www.epa.gov/cromerr/index.html</u>.)

Most of the modifications that have been made to the RADIUS application to incorporate these changes are in the creation of Submittal files (i.e., files created using the *Submit* command in the *File* menu of RADIUS – not to be confused with the *File* > *Export* command). Submittal files have been modified for transmission through the online system, and contain an embedded PDF file of the information in the application, which is visible in DEP Online during and after the submittal process. When a RADIUS application is large, generation of this PDF file within the RADIUS application may take a while. During this process, you will see a screen like the one depicted below. In addition, since certification is now carried out in DEP Online, it is no longer done in RADIUS using PIN codes, as was done in versions of the application prior to 4.0.

| 🚷 NJDEP RADIUS                 |                                                 |                      | _ 🗆 🗵   |
|--------------------------------|-------------------------------------------------|----------------------|---------|
| File Edit Document Tools Windo | w Help                                          |                      |         |
| 🐰 🍕 🗗 🍋 🖬 📹 🗂                  | 🖻 🛱 🎞 📕 📲 🌭 🦻 🧐 🗞 🤌 🛝                           | / 🗑 🖻 🖃 🦓 🗣 👘        |         |
|                                |                                                 |                      |         |
|                                |                                                 |                      |         |
| Submit                         |                                                 |                      |         |
| Document Title(s):             | Facility:                                       |                      |         |
| Bubble Time                    |                                                 |                      |         |
| Bubble Time revision           | סקונכם באותר עפוקווא                            |                      |         |
| chtitleinitial                 |                                                 |                      |         |
| Daebak 7                       |                                                 |                      |         |
| DAEBAK minus                   | Adding Equipment Inventory Details to Submittal |                      |         |
| Emission Statement 2010        | PDF                                             |                      |         |
| Emission Statement 2010.2      |                                                 |                      |         |
| Emission Statement 2010R       |                                                 | <u> </u>             |         |
| Initial TEC                    |                                                 |                      |         |
| Perfect Body                   |                                                 |                      |         |
| Sort documents by:             | Г                                               |                      |         |
|                                | L                                               | UK Cancel            |         |
|                                |                                                 |                      |         |
|                                |                                                 |                      |         |
|                                |                                                 |                      |         |
| Welcome to RADIUS              |                                                 |                      |         |
| Retrieving data                |                                                 | October 2, 2012 11:1 | 00 AM / |

PDF generation within RADIUS

In addition to these changes, the ability to add attachments directly to a RADIUS file was removed as of version 4.0, and the administrative check for permits was mostly disabled. Attachment upload is available as a step in the online submittal process. The administrative check for permit applications now checks only for entry of required contact types of Responsible Official, Air Permit Information Contact, and Fees/Billing Contact. This functionality may be updated as a full administrative completeness review in a future release of RADIUS, but it does not currently serve this purpose.

### Submittal vs. Export

Because of the changes made to the Submittal file, an important distinction now exists between how Export and Submittal files should be used:

- For submittal of **permit applications** by **postal mail** to DEP, **Export** files should be used and accompanied by a paper certification.
- For **online submittal** of **permit applications** (via DEP Online), **Submittal** files must be used. The online system will not accept RADIUS Export files.
- For submission of **emission statements** either online or by postal mail, **Submittal** files must be used. (Files sent in by postal mail must also be accompanied by paper certification.)
- To transfer files from one computer to another, or to preserve files outside of RADIUS to import into a clean installation of RADIUS, **Export** files should be used. RADIUS will not be able to import a file created using the **Submittal** feature.

These changes are summarized in the following table.

Export Files• transfer of data from one computer to another<br/>• permit application by mail with paper certificationSubmittal Files• all emission statement submittals (paper & online)<br/>• online permit applications

Use of Export Files and Submittal Files

To download the installation file for RADIUS 5.0, please visit DEP's RADIUS website at: <u>http://nj.gov/dep/aqpp/radius.html</u>.

# How do I certify?

## Paper or Online Submittal

Certification is no longer handled within the RADIUS application itself. If an emission statement or permit application is going to be submitted by postal mail, a paper certification is required. The form for this certification is available online on the Bureau of Stationary Sources' Applications and Forms page at: <u>http://nj.gov/dep/applying.html</u>.

If the RADIUS file is submitted via DEP Online, certification is done in the online system the same way it is done for other DEP Online applications, such as General Permits. The main difference here is that for major source (Title V) facilities, in order to comply with CROMERR, submittal of a RADIUS Certification Authorization form to DEP is required before a user can access the certification page of an online RADIUS submittal.

## **Radius Certification Authorization Form**

The RADIUS Certification Authorization Form (RCAF) is only required for individuals at major source (Title V) facilities who wish to submit RADIUS files online. It is not required for minor

source online submittals, or for major or minor source submittals sent via postal mail, since those are not subject to CROMERR.

Prior to submission of this form, users must have an account in DEP Online. A user with a DEP Online account can begin a RADIUS submittal prior to the RADIUS Certification Authorization Form being processed, but if the submittal is for a major source facility, the certification page will not be accessible to the user until the RCAF is submitted to and processed by DEP.

This form can also be downloaded from the Bureau of Stationary Sources' forms website at: <u>http://nj.gov/dep/aqpp/applying.html</u>.

## How do I set up DEP Online?

| -                          | RAI                                                                                                    | DIUS Certification Aut                                                                                                    | thorization Form                                                                                                    |
|----------------------------|----------------------------------------------------------------------------------------------------|----------------------------------------------------------------------------------------------------|----------------------------------------------------------------------------------------------------|
| his<br>lect<br>mis<br>ibre | certification authorizat<br>ronic Reporting Regula<br>sion Statement submit<br>sit it to NJDEP in order | tion is required to satisfy the feder<br>tions (CROMERR). Users who w<br>tals and Operating Permit application<br>to obtain the authorization necessar | ral reporting requirements of EPA's Cross-Medi<br>ish to complete major source (Title V) RADIU<br>ons via NJDEP Online must fill out this form any<br>y to certify the submittals. |
| his<br>su<br>ibm           | Certification Authoriza<br>abmit RADIUS files on<br>hittals sent via postal m                           | tion Form is only required for indivi<br>line. It is not required for minor<br>ail, since those are not subject to CR                                  | duals at major source (Title V) facilities who wis<br>source submittals, or for major or minor source<br>OMERR.                                                                    |
| In                         | structions                                                                                              |                                                                                                    |                                                                                                    |
|                            |                                                                                                    | ONE FORM PER CE                                                                                                    | RTIFIER                                                                                                    |
| F                          | Please note that each                                                                                   | certifier must complete a separate                                                                                                    | e RADIUS Certification Authorization Form.                                                                                                    |
| 1.                         | Prior to submission of<br>have an account, you                                                          | f this form, users must create an ac<br>can create one by following the ins                                                                            | count in NUDEP Online. If you do not already<br>structions at: http://njdeponline.com/,                                                                                            |
| 2.                         | Fill out Part A of this !                                                                               | form: Certifier Information. All item                                                                                                    | s in this section are required.                                                                                                    |
| 3.                         | Fill out Part B of the f                                                                                | orm if you are a Responsible Officia                                                                                                    | al as described in Part B                                                                                                    |
|                            | Fill and Part C of the I                                                                                | and/or<br>and/or D                                                                                                    | ivert Koowledge of described in Red C                                                                                                    |
|                            | Note that you must be<br>to be able to certify per                                                      | either a Responsible Official or an Ind<br>mit applications or emission statements                                                                     | ividual With Direct Knowledge at a facility in order<br>s for that facility. Some users may fill both roles.                                                                       |
| 4.                         | Mail or fax the comp                                                                                    | leted and signed form to:                                                                                                    |                                                                                                    |
|                            |                                                                                                    | NJDEP Air Quality Permitti<br>ATTN: RADIUS Certification<br>Mail Code 401 -<br>P.O. Box 420<br>Trenton, NJ 08625<br>FAX: (609) 292-11                  | ing Program<br>Authorization<br>02<br>-0420<br>028                                                                                                    |
|                            | A. Certifier Informa                                                                                    | ition                                                                                                    | e form may be rejected as incomplete by DEP.                                                                                                    |
| Not                        | te: All fields are required.                                                                            | If any information is not provided, its                                                                                                    |                                                                                                    |
| Not Not                    | te: All fields are required.<br>arne:                                                                   | Organization:                                                                                                    | Title:                                                                                                    |
| Not<br>Not<br>Ma           | te: All fields are required.<br>sme:<br>ailing Address:                                                 | Organization:                                                                                                    | Title:                                                                                                    |

### Setting up the RADIUS File Submittal Service in DEP Online

In order to submit anything in DEP Online, you first need to set up an account. If you do not have one already, please visit <u>http://www.njdeponline.com/</u> and follow the instructions available on the page to register and create your account.

Since the RADIUS File Submittal Service is a new feature of DEP Online, you will have to add it to your My Workspace page, even if you already have a DEP Online account. To do this, after logging in and proceeding to My Workspace, scroll to the "Service Selection" section of the page and click on the "Configure Services" button as shown to the right.

Check the box next to RADIUS File Submission (underneath the

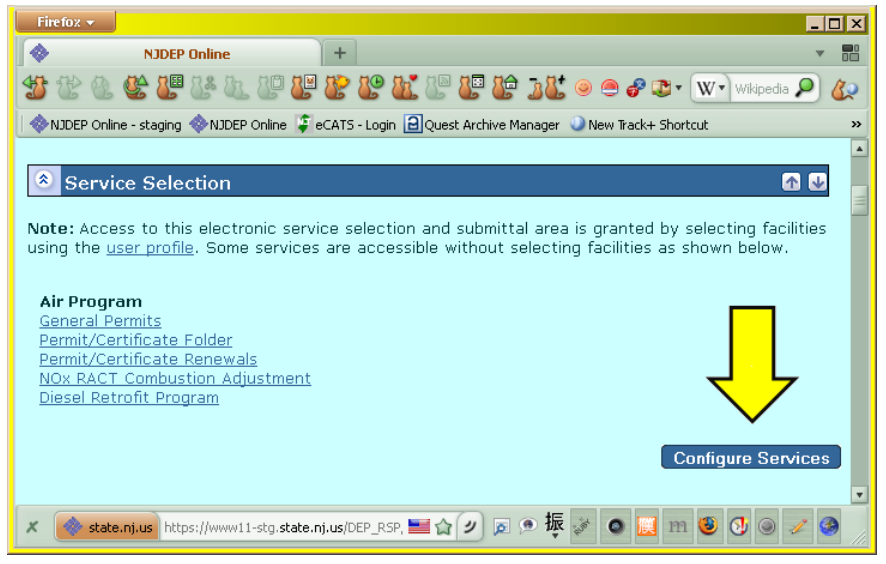

Air Program heading), and then click on the OK button at the bottom of the screen.

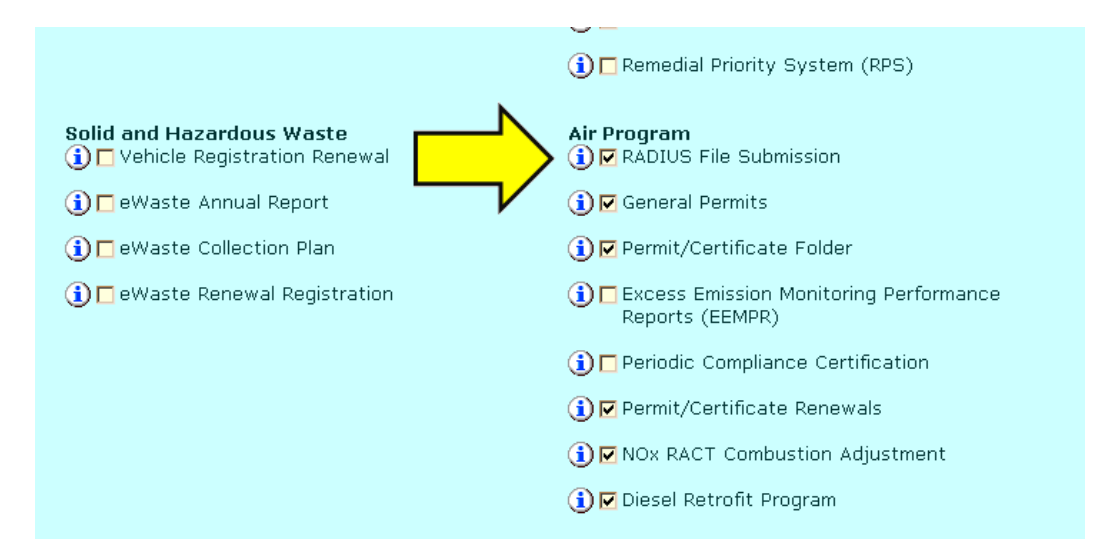

"RADIUS File Submission" will now appear under the Air Program section of your My Workspace page, and you are able to begin a submittal.

## **Facility Setup**

Before you begin a submittal, you should check to ensure that your facility is listed in the Mv Facilities/Program Interests section of your My Workspace page, and that you have the appropriate access level (i.e., Individual With Direct Knowledge or Responsible Official). If the facility is not present, you can add it by clicking on the "Add Facility" button at the lower right of the grid. If your access level needs to be changed (e.g., from Individual With Direct Knowledge to Responsible Official), click on the icon in the Change Access column of that facility's row, and follow the instructions on the subsequent screens.

| Firefox 🔻                                           |                      |                            |                                     |                                          |                    |                                                                    | _ 🗆 ×       | 1 |
|-----------------------------------------------------|----------------------|----------------------------|-------------------------------------|------------------------------------------|--------------------|--------------------------------------------------------------------|-------------|---|
| NJDEP O                                             | nline                | +                          |                                     |                                          |                    |                                                                    | ▼ □□        |   |
| 🍲 😢 🖉 🖉 🖉                                           | la 🕼 🕼 🕌             | 😵 🏖 🐮 🔱                    | 8 🕼 🕹                               | چ 🥘                                      | 😻 • 👿 • 🕅          | Vikipedia (er                                                      | ) 👂 🎸       |   |
| 🔷 NJDEP Online - staging 🔌                          | NJDEP Online 🧯       | eCATS - Login 📔 Qu         | est Archive Manager 🔇               | 🔍 New Track-                             | + Shortcut 🍳 H     | Henry's Coff                                                       | ee Shop 🛛 😕 |   |
| My Facilities/R                                     | Program Int          | erests<br>ing the "Add Fa  | cilities" button be                 |                                          |                    |                                                                    | <b>A V</b>  |   |
| << <                                                |                      | 1234                       | <u>56789</u>                        | $\checkmark$                             | 7                  | ≥                                                                  | >>          |   |
| Facility Name                                       | Facility ID          | Program                    | Access Type                         | Change<br>Access                         | Manage<br>Security | View                                                               | Remove      |   |
| KAZEURA HIGH<br>SCHOOL SOUTH                        | 31078                | Air                        | Individual With<br>Direct Knowledge | ø                                        |                    | $\langle \! \! \! \! \! \! \! \! \! \! \! \! \! \! \! \! \! \! \!$ | 8           |   |
| PORT OF THE WINDS<br>WATER RECLAMATION<br>AUTHORITY | 04708                | Air                        | Individual With<br>Direct Knowledge | ¥                                        |                    | $\langle \! \! \! \! \! \! \! \! \! \! \! \! \! \! \! \! \! \! \!$ | 8           |   |
| THREE KINGDOMS<br>BAKERY                            | 60049                | Air                        | Individual With<br>Direct Knowledge | Ś                                        |                    | $\langle \! \! \! \! \! \! \! \! \! \! \! \! \! \! \! \! \! \! \!$ | 8           |   |
| THE HAMMER & CHAIN                                  | 79757                | Diesel Retrofit<br>Program | Responsible<br>Official             | i i i i i i i i i i i i i i i i i i i    |                    | $\langle \! \! \! \! \! \! \! \! \! \! \! \! \! \! \! \! \! \! \!$ | •           |   |
| MOONLIGHT SHORE<br>CLEANERS                         | L5902                | Air                        | Responsible<br>Official             | Ś                                        |                    | $\langle \! \! \! \! \! \! \! \! \! \! \! \! \! \! \! \! \! \! \!$ | 8           |   |
| BLACK CAT<br>INTERNATIONAL                          | 18034                | Air                        | Responsible<br>Official             | i di di di di di di di di di di di di di |                    | - 🧼 🗖                                                              | <b>3</b>    |   |
| HANSO FOUNDATION<br>OF NEW JERSEY                   | 051216               | Site Remediation           | General                             | Ś                                        |                    | $\sim$                                                             |             |   |
| Clicking a column title w                           | ill sort the table l | by that column.            |                                     |                                          |                    |                                                                    |             |   |
| << <                                                |                      | 1234                       | <u>56789</u>                        |                                          |                    | ≥∖                                                                 | ∕≥≥         |   |
|                                                     |                      |                            |                                     |                                          |                    | Add F                                                              | acilities   |   |
| 🗶<br>                                               | //www11-stg.state.   | nj.us/DEP_RSP/Orche        | · <b>= 4 (</b> 2) (= 9              | 振,**                                     | <b>o</b> 🔝 m       | ۵ 🕑                                                                | •           |   |

Once both of these things have been completed, you are ready to begin the actual submittal process.

## How do I submit?

### Step-by-Step Guide to the Submittal Process

**Begin the Submittal:** When you are ready to submit a RADIUS 4.0 permit application or emission statement file and you have configured your DEP Online Workspace page as described previously, begin the RADIUS file submittal service by clicking on the "RADIUS File Submission" link under the Air Program heading of the Service Selection section of the My Workspace page.

*Facility Selection:* The first step of the submittal process is the Facility Selection screen. Choose the facility associated with

the submittal by clicking on the icon in the "Access Facility" column of the row of the corresponding facility. This should be the same facility that is entered in the Facility Profile section of the RADIUS application.

| Firefox 🔻                                                                |                                                     |                 |                      |                                        | _ 🗆 🗡                                                              | ĸ |
|--------------------------------------------------------------------------|-----------------------------------------------------|-----------------|----------------------|----------------------------------------|--------------------------------------------------------------------|---|
| NJDEP Online                                                             | +                                                   |                 |                      |                                        | ▼ □□                                                               | 3 |
| 🐒 않 🕭 🔮 🖉 않 8                                                            | L 🕼 😫 🏖 🏖 👪                                         | 🔚 📒 徒           | 38. 🔍 🖱 🔗            | <b>* *</b>                             | Google 👂 🕼                                                         | , |
| 🛛 🔷 NJDEP Online - staging 🚸 NJD                                         | EP Online 🍹 eCATS - Login 🔒                         | Quest Archive M | anager 🍳 New Track   | + Shortcut 🥥                           | Henry's Coffee Shop 🛛 🗙                                            | • |
| njhome I citizen I business I government I services A to Z I departments |                                                     |                 |                      |                                        |                                                                    | • |
| Cepartment of environ                                                    | njdep                                               | home I about    | dep I index by topi  | ic I programs                          | units I dep online                                                 |   |
| Mullorkspage (Iker                                                       | Profile Cartifications                              | Paumante        | Documents and        | E Forme P                              | armit Folder                                                       |   |
| Thy workspace   Oser                                                     |                                                     | rayments (      | bocunenes and        |                                        | ennicronen                                                         |   |
| Version: 5.0<br>Currently logged in: Maxwell!                            | s Silver Hammer (LILITH)                            |                 |                      |                                        | Hel gout                                                           |   |
| 1 - Facility Selection                                                   | FAGILITT SELEC                                      | HON             |                      |                                        |                                                                    |   |
| 2 - Upload RADIUS<br>File                                                | Facility                                            | Facility ID     | Municipality         | Access<br>Type                         | Access Facility                                                    |   |
| 3 - Attachment<br>Unload                                                 | KAZEURA HIGH<br>SCHOOL SOUTH                        | 31078           | North Hanover<br>Twp | Individual<br>With Direct<br>Knowledge |                                                                    |   |
| 4 - Certification                                                        | PORT OF THE WINDS<br>WATER RECLAMATION<br>AUTHORITY | 04708           | Hoboken City         | Individual<br>With Direct<br>Knowledge | $\langle \! \! \! \! \! \! \! \! \! \! \! \! \! \! \! \! \! \! \!$ |   |
| 5 - Payment                                                              | THREE KINGDOMS                                      | 60049           | Egg Harbor Twp       | Responsible                            | $\diamond$                                                         |   |
| 6 - Summary                                                              | MOONLIGHT SHORE                                     | L5902           | Fort Lee Boro        | Responsible                            | $\langle \rangle$                                                  |   |
| Please Note<br>You may click on a                                        | BLACK CAT<br>INTERNATIONAL                          | 18034           | Hackensack City      | Responsible<br>Official                | <i>~</i>                                                           | Ŧ |
| X 🔷 state.nj.us https://www                                              | v11-stg. <b>state.nj.us</b> /DEP_RSP/Orv            | - <b></b>       | 。 烫 摸 🎽 🧕            | 🔣 m 🥹                                  | 3 9 1 3                                                            |   |

#### Facility Selection screen

**RADIUS File Upload:** The next screen that appears is the RADIUS File Upload screen. On this screen, you will enter some information about the RADIUS file that you are uploading, and upload the file. There are three drop-down boxes under the heading "Submission Information."

#### Service Selection

Note: Access to this electronic service selection an using the <u>user profile</u>. Some services are accessible

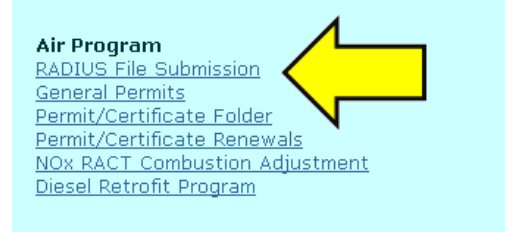

|                             | Skip Navigation                                                                                                    |
|-----------------------------|----------------------------------------------------------------------------------------------------|
| njhome I citizen I bu       | siness I government I services A to Z I departments                                                                                                    |
| pewjersey <b>nj der</b>     | njdeponline                                                                                                    |
| Contraction of enviro       | njdep home I about dep I index by topic I programs/units I dep online                                                                                                    |
| My Workspace User           | Profile Certifications Payments Documents and Forms Permit Folder                                                                                                    |
| Version: 5.0                | L5902                                                                                                    |
| Currently logged in: Maxwel | IS Silver Hammer (LILITH) MOONLIGHT SHORE CLEANERS Help   Logout                                                                                                    |
|                             | SUBMISSION INFORMATION                                                                                                    |
| 1 - Facility Selection      |                                                                                                    |
| 2 - Upload RADIUS           | Please indicate the nature of the submission:                                                                                                    |
|                             | Preconstruction Permit Application                                                                                                    |
| 3 - Attachment<br>Unload    | Is this an initial submission or a revision to a provinus                                                                                                    |
| 4 - Certification           | application/submission?                                                                                                    |
| E - Daymont                 | New Application/Submission                                                                                                    |
| 5 - Payment                 | If this is a requision to a provious application /submission, bas                                                                                                    |
| 6 - Summary                 | the RADIUS file been modified since the previous submission?                                                                                                    |
| You may click on a          |                                                                                                    |
| previously visited page     |                                                                                                    |
| (above) to navigate         |                                                                                                    |
| Back to that screen.        | OPLOAD RADIOS FILE                                                                                                    |
|                             | Please use the browse button below to select the RADIUS file that you wish to submit.<br>Once you have selected the file, please click the Upload button below to upload your file.<br>Browse |
|                             | Continue                                                                                                    |

RADIUS File Upload Screen

The first drop-down is to indicate the type of submittal (*Emission Statement*, *Preconstruction Permit Application*, or *Operating Permit Application*). The second and third drop-down only apply to permit applications, and will be disabled ("greyed out") if you select Emission Statement in the first box. The second box is to indicate whether the application is a new submittal, or a revision to a previously submitted file (i.e., revised application).

### ST NOTE: Do not confuse a revised application with an application to revise or modify a permit.

The third box only applies if the application is a revision to a previously submitted application, and asks if the RADIUS file was modified or not since the last submittal. A case in which the RADIUS file itself is not modified but the application is being revised would occur when there is a modification to an important attachment, which is uploaded later on in the process. Even in cases in which the RADIUS file was not modified, the original RADIUS file must still be uploaded on this screen in order to continue to the next screen.

After these selections have been made, use the "Browse..." button to locate the RADIUS file prior to clicking on the Continue button. If the file is the correct format and the facility information and submittal type match your selections, a confirmation screen will appear like the one shown below this

paragraph. If there is a problem, a screen will appear with an error message indicating what is wrong. Some common errors that you may encounter are described further below.

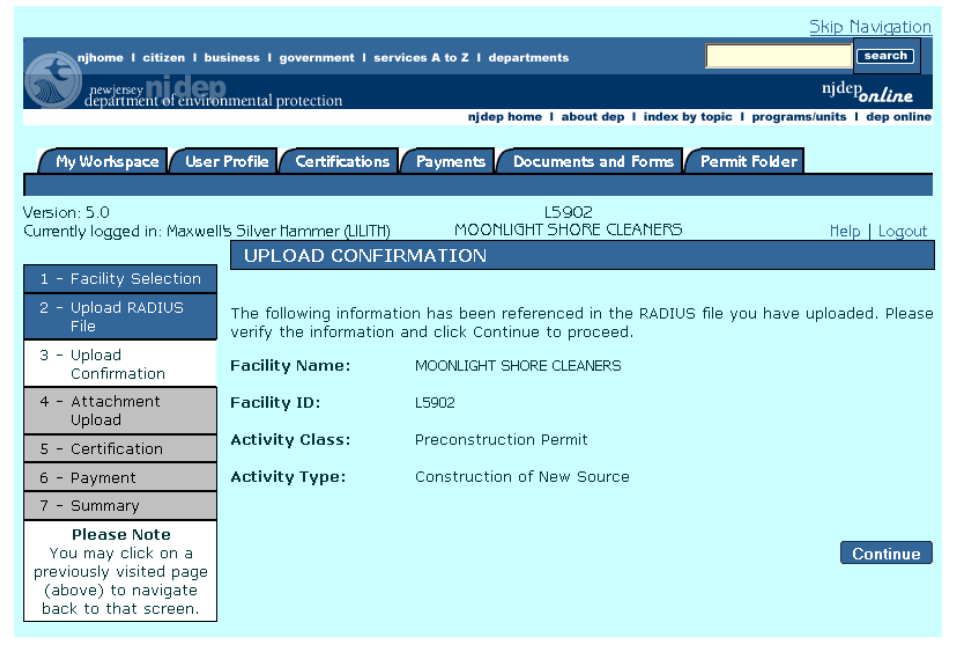

#### Successful Upload

#### Some Example Error Messages

| ERROR<br>The submittal type contained in the RADIUS file does not match the submittal type selected on the<br>previous screen.<br>The submittal type in the RADIUS file is: Preconstruction Permit<br>The submittal type you selected is: Emission Statement<br>Please click on the Return button to return to the RADIUS File Upload page.                                                  | The submittal type selected under "Submission<br>Information" (Emission Statement, Preconstruction<br>Permit, or Operating Permit) does not match that of<br>the RADIUS file you have uploaded.                                          |
|----------------------------------------------------------------------------------------------------|----------------------------------------------------------------------------------------------------|
| ERROR         The Facility ID contained in the RADIUS file does not match the Facility ID selected on the Facility Selection screen.         The Facility ID in the RADIUS file is:       18034         The Facility ID selected earlier is:       50512         Please click on the Return button to return to the RADIUS File Upload page.                                                 | The Facility ID that you selected on the Facility<br>Selection screen does not match the Facility ID entered<br>in the Facility Profile section of the RADIUS file.                                                                      |
| ERROR<br>The file you attempted to upload is not the correct format. Make sure you are using the most recent<br>release of RADIUS (version 4.0 or higher), and that you used "File > Submit" to generate the file.                                                                                                    | You have attempted to upload a file that is not a RADIUS 4.0 file. This will appear if you try uploading a Submit file generated using RADIUS v. 3.5 or earlier, in addition to files of other types.                                    |
| ERROR<br>The file you attempted to upload is not the correct format. Make sure you are using the most recent<br>release of RADIUS (version 4.0 or higher), and that you used "File > Submit" to generate the file.<br>For assistance, please contact the NJDEP at <u>portalcomments@dep.state.nj.us</u> .<br>To return to the Upload RADIUS File page, please click the Return button below. | You have attempted to upload a file created using the Export feature of RADIUS 4.0 (rather than the Submit feature). <or> You have renamed an emission statement Submit file before uploading and the system does not recognize it.</or> |
| ERROR         The RADIUS version used to generate the file is no longer accepted. Please use RADIUS Version 4.0.09 to generate the RADIUS file.         For assistance, please contact the NJDEP at portalcomments@dep.state.nj.us. <i>RADIUS Version: Version 4.0.05</i> To return to the Upload RADIUS File page, please click the Return button below.                                    | You have attempted to upload a file with an older<br>version of RADIUS than the currently accepted version.<br>Check the RADIUS website to see what the most<br>recent version is.                                                       |

**Note about revised emission statement submittals:** When an emission statement is submitted, the system extracts the Emission Reporting Year from the RADIUS file in order to determine where to file the submittal in DEP's database. When importing an emission statement for a year in which a submittal already exists, you will receive a notification on the Upload Confirmation screen indicating that an emission statement submittal already exists for the reporting year in the file, and asking if you want to import the file as a revision to the existing emission statement submittal.

|                                   |                              |                                                           | <u>Skip Navigation</u>  |
|-----------------------------------|------------------------------|-----------------------------------------------------------|-------------------------|
| njhome I citizen I bu             | isiness I government I servi | ices A to Z I departments                                 | search                  |
| newjersey<br>department of enviro | onmental protection          |                                                           | <sup>njdep</sup> online |
|                                   |                              | njdep home I about dep I index by topic I programs        | s/units I dep online    |
|                                   |                              |                                                           | _                       |
| My Workspace User                 | Profile Certifications       | Payments Documents and Forms Permit Folder                |                         |
|                                   |                              |                                                           |                         |
| Varian: 5.0                       |                              | 31 07 8                                                   |                         |
| Currently logged in: Maxwel       | II's Silver Hammer (111 ITH) | KAZEURA HIGH SCHOOL SOUTH                                 | Help I Logout           |
| canenay logged in home            |                              | MATION                                                    | neip Logoat             |
|                                   | UPLUAD GONFIR                | MATION                                                    |                         |
| I - Facility Selection            |                              |                                                           |                         |
| 2 - Upload RADIUS                 | The following informati      | on has been referenced in the RADIUS file you have        | uploaded.               |
| File                              | Please verify the inform     | nation and click Continue to proceed.                     |                         |
| 3 - Upload                        |                              |                                                           |                         |
| Confirmation                      | Facility Name:               | KAZEURA HIGH SCHOOL SOUTH                                 |                         |
| 4 - Attachment                    | Facility ID:                 | 31078                                                     |                         |
| Upload                            | r denicy ib.                 | 510/0                                                     |                         |
| E Contification                   | Activity ID:                 | EST110001                                                 |                         |
| s - certification                 | -                            |                                                           |                         |
| 6 - Payment                       | Activity Class:              | Emission Statement                                        |                         |
| 7 - Summary                       | A shi she Terra              | Shartania Sw. Otatawant                                   |                         |
| Diance Note                       | Activity Type:               | Electronic Em. Statement                                  |                         |
| Vou may olick on a                | An emission statement        | for this consulting these shands, exists in the statement | Mauld year like         |
| nreviously visited page           | to submit this file or o     | revised emission statement?                               | would you like          |
| (above) to navigate               | to submit this file as a     |                                                           | No                      |
| back to that screen.              |                              | tes                                                       |                         |
|                                   |                              |                                                           |                         |

**Revised Emission Statement Confirmation** 

In such a case, you should click "Yes" to upload the file as a revision to the existing emission statement, or "No" to cancel the upload. Clicking "No" will bring you back to the previous screen where you can upload a different file.

### Select Activity (for Revised Applications only):

NOTE: This section of this document only applies to users submitting revised permit applications. For other submittal types, the user will not see this screen, but will immediately proceed to the Upload Attachments screen instead.

If your submittal is a revision to a previously submitted permit application, the next screen you will see after the Upload Confirmation screen is the "Select Activity" screen, on which you choose the previously submitted application (called an "Activity") with which to associate the revised application. On this screen is a dropdown from which you can choose the appropriate application from a list of eligible items. Note that the list will only contain applications of the same type as that of the

document you uploaded (e.g., *Construction of New Source, Permit Revision*, etc.), and it will only include applications which have gone through the screening process at NJDEP. In practical terms, this means that you will generally need to wait about one business day after submitting a new application in order to submit a revision to that same application.

| Firefox 🔻                       |                                                                                                   |          |
|---------------------------------|---------------------------------------------------------------------------------------------------|----------|
| NJDEP Online                    | e +                                                                                               |          |
| 🐮 🐮 🗶 🔮 🖉 🐍                     | 🝇 🕼 🕌 🌮 🎊 🎊 🏷 🎼 🎼 🏦 🎯 🔿 🌮 🏹 🗰 W 🛛 Wikipedia (en) 🛛 🔎                                              | 3        |
| 🛛 🚸 NJDEP Online - staging 🚸 NJ | JDEP Online 🧯 eCATS - Login 🔒 Quest Archive Manager 🌙 New Track+ Shortcut 🜙 Henry's Coffee Shop 👘 | »        |
|                                 | Skip Navigati                                                                                     | on 🗎     |
| njhome I citizen I bu           | usiness I government I services A to Z I departments                                              | D        |
| newjersey <b>ni de</b> l        | njdepontine                                                                                       |          |
| Ucpartment or envire            | njdep home I about dep I index by topic I programs/units I dep onli                               | ne       |
| My Workspace Use                | r Profile Certifications Payments Documents and Forms Permit Folder                               | =        |
|                                 |                                                                                                   |          |
| Version: 5.0                    |                                                                                                   |          |
| Currently logged in: Maxwe      |                                                                                                   | π        |
| 1 - Facility Selection          |                                                                                                   |          |
| 2 - Upload RADIUS               | Please select an activity to associate the RADIUS File with:                                      |          |
| File                            | • Continu                                                                                         |          |
| 3 - Select Activity             | PCP120004 New Bubble Line                                                                         |          |
| Upload                          | PCP120007 Shower Extension                                                                        |          |
| 5 - Certification               |                                                                                                   |          |
| 6 - Payment                     |                                                                                                   |          |
| 7 - Summary                     |                                                                                                   | -        |
| × 🔷 state.nj.us https://ww      | ww11-stg. <b>state.nj.us</b> /DEP_RSP/Orchest 🔤 🏠 🕗 🔊 🗭 振 🛛 🖉 🔍 💹 👹 🥙 🔮 🥓                         | <b>)</b> |

#### Select Activity screen

Select the application you are revising from the list, and then click on the "Continue" button to proceed. The name appearing next to the Activity ID in the list is the name that was given by the applicant to the original RADIUS application found in that activity.

**Attachment Upload:** Any attachments that are to be included as part of the application should be uploaded on the Attachment Upload screen. To upload a file on this screen, enter the name of the attachment (required) and a description (optional), and use the "Browse…" button to locate the file on your computer. Do this for each file, and then press the "Upload" button to upload the files. When the files have uploaded, they will appear in the section at the bottom of the screen with the heading "Uploaded Attachments," as shown in the screenshot on the next page.

Solution in the "Upload" button to upload the attachments prior to clicking on the "Continue" button. If you do not do so, the attachments will not be included in your submittal.

You can upload a maximum of 10 files with a total combined file size of 5 MB.

| njhome I citizen I bus                                                                                                    | siness I government I servic                                                                          | es A to Z I departments                                                                    |                                                       |                                                          | Skip Navigation<br>search                   |
|----------------------------------------------------------------------------------------------------|----------------------------------------------------------------------------------------------------|--------------------------------------------------------------------------------------------|-------------------------------------------------------|----------------------------------------------------------|---------------------------------------------|
| newjersey<br>department of environ                                                                                         | nmental protection                                                                                    |                                                                                            | njdep home I about dep I ir                           | ndex by topic I program                                  | njdep <b>online</b><br>ns/units   deponline |
| My Workspace User                                                                                                    | Profile Certifications                                                                                | Payments Documents a                                                                       | and Forms Permit Folde                                | r                                                        |                                             |
| Version: 5.0<br>Currently logged in: Maxwell<br>1 - Facility Selection<br>2 - Upload RADIUS                                | S Silver Hammer (ULITH)<br>ATTACHMENT UPI                                                             | LS<br>MOONLIGHT S<br>LOAD                                                                  | 5902<br>HORE CLEANERS                                 |                                                          | Help   Logout                               |
| File<br>3 - Attachment<br>Upload<br>4 - Certification<br>5 - Payment                                                       | Upload New Attac<br>Maximum File Size:<br>Maximum Files to Upl<br>Allowed Attachment T                | 1 Mb<br>oad: 10<br>Fypes: xls,txt,doc,rtf,pd                                               | lf,ppt,jpg,gif,png,tif,zip,d                          | locx,pptx,xlsx                                           | the "Continue"                              |
| 6 - Summary<br>Please Note<br>You may click on a<br>previously visited page<br>(above) to navigate<br>back to that screen. | *Attachment Name:                                                                                     | Vance to the next step in Description:                                                     | *File:                                                | Browse<br>Browse<br>Browse<br>Browse                     |                                             |
|                                                                                                    | * <i>Required</i><br>Note that if the total si<br>clicking the Upload butt<br>below before attempting | ze of all attachments to b<br>on. Please verify the desi<br>g to Continue.                 | e uploaded exceeds SMt<br>red files are listed in the | Browse<br>o, all files will fail to<br>Uploaded Attachme | upload when<br>ents section                 |
|                                                                                                    | Uploaded Attachn                                                                                      | nents                                                                                      |                                                       |                                                          | Upload                                      |
|                                                                                                    | Attachment Name                                                                                       | Description                                                                                | File                                                  | Remove                                                   |                                             |
|                                                                                                    | plot plan 2012<br>emission calculations                                                               | facility plot plan showing<br>emission points<br>Excel spreadsheet showing<br>calculations | plot plan 2012.png<br>complex calculations.xlsx       | <b>3</b>                                                 |                                             |
| ŗ                                                                                                    |                                                                                                    |                                                                                            |                                                       |                                                          | Continue                                    |

A successfully uploaded attachment appears in the Uploaded Attachments section.

Note that if you previously selected to submit a revision to an application in which there is no change to the RADIUS file, at least one attachment is required and you will not be able to proceed past this screen until you have uploaded at least one file. For all other submittal types, attachments are optional.

**Certification:** The RADIUS application must be certified by both *Individual With Direct Knowledge* (*"IWDK"*) and *Responsible Official ("RO"*) before it can be submitted to DEP. In many cases, the IWDK and RO will both be the same person.\* The level of access you have for the facility determines which certifications you are able to complete. On the certification page, this is indicated by a blue ribbon icon in the column labeled "Certify Electronically," as shown in the following image.

<sup>\*</sup> What constitutes a Responsible Official is defined by regulations in N.J.A.C. 7:27-1.4. Please consult the regulations (available online at <u>http://www.nj.gov/dep/rules/nj\_env\_law.html</u>) if you are unsure who is qualified to act as Responsible Official.

| njhome I citizen I bu<br>newjersey<br>department of enviro<br>My Workspace User | nmental protection         | vices A to Z I depa                    | nidep home i a<br>Documents and | bout dep 1 inde             | ex by topic 1 prog<br>rmit Fokler | <u>Skip Na</u><br>njdep<br>rams/units I | avigation<br>search<br>online<br>dep online |
|---------------------------------------------------------------------------------|----------------------------|----------------------------------------|---------------------------------|-----------------------------|-----------------------------------|-----------------------------------------|---------------------------------------------|
| Version: 5.0<br>Currently logged in: Maxwel                                     | 15 Silver Hammer (LILITH)  | MOOP                                   | L5902<br>ILIGHT SHORE           | CLEANERS                    | Y                                 | Help                                    | Logout                                      |
| 1 - Facility Selection<br>2 - Upload RADIUS<br>File                             | 145651 - Preco             | nstruction Pe                          | rmit Applic                     | ation                       |                                   |                                         |                                             |
| 3 - Attachment<br>Upload<br>4 - Certification                                   | Required Name              | Certifier<br>Type                      | Certifier<br>Status             | Notification<br>Status      | Certify<br>Electronically         | Certify<br>via Paper                    | Remove<br>Certifier                         |
| 5 - Payment<br>6 - Summary                                                      | 0                          | Individual<br>With Direct<br>Knowledge | Not Certified                   | No<br>Notifications<br>Sent | *                                 |                                         |                                             |
| Please Note<br>You may click on a                                               | 0                          | Responsible<br>Official                | Not Certified                   | No<br>Notifications<br>Sent |                                   |                                         |                                             |
| previously visited page<br>(above) to navigate<br>back to that screen.          | Clicking a column title wi | ill sort the table by                  | that column.<br>end Notificati  | ons Ado                     | Certification                     | Гуре С                                  | ontinue                                     |

Click on the blue ribbon to complete the corresponding certification.

Certification for RADIUS submittals works exactly like certification for other DEP Online air services (such as General Permits), so this screen may look familiar if you have prepared those types of submittals before. Click on the blue ribbon and enter your PIN on the following screen to certify the submittal.

If an individual other than the person who prepared the application needs to certify the submittal, he or she can reach the certification page by clicking on the blue "Certifications" tab at the top of the screen after logging in to DEP Online. This person can also view a PDF file containing the information in the submittal prior to certifying. This is done from the page on which the certification PIN is entered. After clicking on the blue ribbon on the screen shown above, the user would then click on the icon in the View column (shown in the image to the right) to open a page with a link to a PDF document of the information being submitted.

|                                       |                                                  |                                     | <u>Skip Navigati</u>             |
|---------------------------------------|--------------------------------------------------|-------------------------------------|----------------------------------|
| njhome I citize                       | n I business I government I services A t         | to Z I departments                  | search                           |
| newjersey<br>department of            | environmental protection                         |                                     | <sup>njdep</sup> online          |
|                                       |                                                  | njdep home I about dep I index by t | opic I programs/units I dep onli |
| My Workspace                          | User Profile Certifications Payr                 | nents Documents and Forms           | Permit Folder                    |
|                                       |                                                  |                                     |                                  |
| 'ersion: 5.0<br>Sumently logged in: N | )axwell's Silver Hammer (LILITH)                 | 60049<br>Three Kingdoms Bakery      | Help                             |
| CERTIFICATIO                          | ON - SINGLE APPLICATION -                        | INDIVIDUAL WITH DIREC               | T KNOWLEDGE                      |
|                                       |                                                  |                                     | 7                                |
| Service ID                            | Submittal                                        | Туре                                | Creation Date                    |
| 145204 Air                            | Program - RADIUS File Submission - RAD           | DIUS File                           | 08/27/2012 🐳                     |
| Jame of Certifyin<br>Party:           | g Maxwell's Silver Hammer                        | a incomplete information.           |                                  |
| Jser ID of Certifyi<br>Party:         | ng LILITH                                        |                                     |                                  |
| Certification PIN                     | : (Case-Se                                       | ensitive)                           |                                  |
| * Required                            |                                                  |                                     |                                  |
| Certification of you<br>statement.    | <sup>,</sup> PIN constitutes an electronic signa | ature of this submittal in accorda  | nce with the aforementione       |
|                                       | Certify                                          |                                     |                                  |
|                                       |                                                  | Forgot Certification PIN            | d Notifications Cancel           |

More detailed information on certifying DEP Online submittals can be found on the Bureau of Stationary Sources' Online Permitting Help page at: <u>http://nj.gov/dep/aqpp/onlinehelp.html</u>.

After both certifications are complete, the Continue button will be enabled (and thus appear blue rather than gray). You must click on this to complete the submittal.

Note that if you are submitting a permit application or emission statement for a Title V facility and did not submit the RADIUS Certification Authorization form described towards the beginning of this document, you will not yet be able to certify, and a screen like that to the right will appear instead of the certification screen.

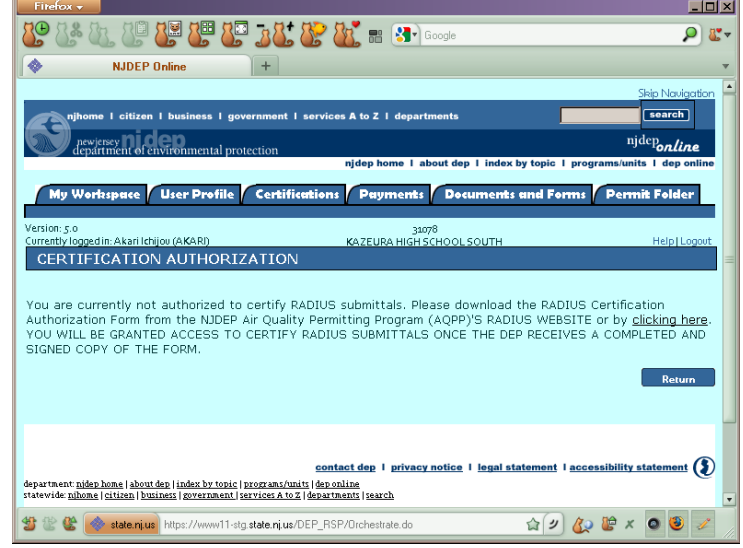

#### Payment (for qualifying permit applications):

Source: This section of this document only applies to permit applications that have online payment available. A payment screen will not appear for emission statement submittals, applications without fees, or permit applications with complex fee calculations that cannot be made by the online system.

The following table indicates which submittal types can be paid online. For those types that can be paid online, a payment screen will appear immediately after the certification page.

| Submittal Type                                 | Online<br>Payment | Fee Туре                        |  |  |
|------------------------------------------------|-------------------|---------------------------------|--|--|
| Operating Permit Applications:                 |                   |                                 |  |  |
| Initial Operating Permit                       | YES               | equipment-based fee             |  |  |
| 5-Year Renewal                                 | NO                | manual calculation & assessment |  |  |
| Modification (Minor or Significant)            | NO                | manual calculation & assessment |  |  |
| Administrative Amendment                       | (N/.              | A - no fee)                     |  |  |
| 7-Day Notice Change                            | (N/.              | A - no fee)                     |  |  |
| Environmental Improvement Pilot Test (Initial) | YES               | flat fee                        |  |  |
| Environmental Improvement Pilot Test (Renewal) | YES               | flat fee                        |  |  |
| Preconstruction Permit Applications:           |                   |                                 |  |  |
| Construction of New Source                     | YES               | equipment-based fee             |  |  |
| Permit Revision                                | YES               | equipment-based fee             |  |  |
| Amendment                                      | YES               | flat fee                        |  |  |
| Compliance Plan Change                         | YES               | flat fee                        |  |  |
| 7-Day Notice Change                            | YES               | flat fee                        |  |  |
| Environmental Improvement Pilot Test (Initial) | YES               | flat fee                        |  |  |
| Environmental Improvement Pilot Test (Renewal) | YES               | flat fee                        |  |  |
| Emission Statements:                           |                   |                                 |  |  |
| Electronic Emission Statement Submittal        | NO                |                                 |  |  |

Bills will be generated manually by DEP staff for operating permit modifications, operating permit 5year renewals, and emission statements. A payment screen will not appear for these submittal types, and you will instead proceed directly to the Submission Confirmation page described in the next section of this document.

For the permit application types payable online, a Payment Summary screen will appear, indicating the cost of the application. In the case of a revised application, the system will deduct any amount already paid from the total amount due. Payment can be made immediately via credit card\* or e-check, or a bill can be generated and sent to a specified billing party.

| Firefox 🔻                                                                      |                                                                                                   |                        |  |  |  |  |  |  |
|--------------------------------------------------------------------------------|---------------------------------------------------------------------------------------------------|------------------------|--|--|--|--|--|--|
| NJDEP Online                                                                   | +                                                                                                 | ▼ □□                   |  |  |  |  |  |  |
| 🏄 🐮 🕘 🔮 🖉 👫 (                                                                  | 🐌 🖉 🛃 🥵 🎎 🖉 🏭 🖉 🎥 🖉 🤉 🖉 👁 🗢 🇬 🗷 v 🔍 vikipedia (en)                                                | ؼ 🔍                    |  |  |  |  |  |  |
| 🔷 🔷 NJDEP Online - staging 🚸 NJ                                                | )EP Online 🍹 eCATS - Login 闾 Quest Archive Manager 🌙 New Track+ Shortcut 🌙 Henry's Coffee S       | ihop »                 |  |  |  |  |  |  |
|                                                                                | <u>Skir</u>                                                                                       | <u>&gt; Navigation</u> |  |  |  |  |  |  |
| njhome I citizen I bu                                                          | siness I government I services A to Z I departments                                               | search                 |  |  |  |  |  |  |
| newjersey <b>ni de</b> r                                                       | nmental protection nj                                                                             | dep <b>online</b>      |  |  |  |  |  |  |
|                                                                                | njdep home I about dep I index by topic I programs/unif                                           | ts I dep online        |  |  |  |  |  |  |
|                                                                                |                                                                                                   |                        |  |  |  |  |  |  |
| My Workspace / User                                                            | Profile Certifications Payments Documents and forms Permit Folder                                 |                        |  |  |  |  |  |  |
| Version: 5.0                                                                   | 31078                                                                                             | =                      |  |  |  |  |  |  |
| Currently logged in: Maxwe                                                     | IS Silver Hammer (LILITH) KAZEURA HIGH SCHOOL SOUTH H                                             | lelp   Logout          |  |  |  |  |  |  |
|                                                                                | PAYMENT SUMMARY                                                                                   |                        |  |  |  |  |  |  |
| 1 - Payment Summary                                                            |                                                                                                   |                        |  |  |  |  |  |  |
| 2 - Payment Details                                                            | Charges                                                                                           |                        |  |  |  |  |  |  |
| 3 - Review Payment                                                             | Escilitu                                                                                          |                        |  |  |  |  |  |  |
| Information                                                                    | ID ID Facility Name Program Service Type Date                                                     | " Amount               |  |  |  |  |  |  |
| 4 - Payment<br>Confirmation                                                    | 145589 31078 KAZEURA HIGH Air RADIUS File RADIUS<br>SCHOOL SOUTH Program Submission File 10/02/20 | )12 \$2,575.00         |  |  |  |  |  |  |
| Please Note                                                                    | Τα                                                                                                | tal: \$2,575.00        |  |  |  |  |  |  |
| You may click on a Clicking a column title will sort the table by that column. |                                                                                                   |                        |  |  |  |  |  |  |
| previously visited page                                                        |                                                                                                   |                        |  |  |  |  |  |  |
| back to that screen.                                                           | Pay via Credit Card Pay via eCheck Bill Me                                                        | Beturn                 |  |  |  |  |  |  |
|                                                                                |                                                                                                   |                        |  |  |  |  |  |  |
| × 🐟 state.nj.us https://www                                                    | 11-stg. <b>state.nj.us</b> /DEP_RSP/Orchestrate.d 🔚 🏫 🖉 🙍 🗩 振 🔹 😻 🔕 🧱 🐽 🖉                         | / / /                  |  |  |  |  |  |  |
|                                                                                |                                                                                                   |                        |  |  |  |  |  |  |

#### Payment Summary screen

After entering the associated payment information on the ensuing screens, a payment confirmation page should appear indicating that the payment was successful. At this point, the submission is complete. You can click on the Continue button at the bottom right of this screen to view the Submission Confirmation page, which is described in the next section of the document. Note that the submission will still complete properly if you do not do this, and you can always access the

<sup>\*</sup> Credit card payment is not available for applications if the cost exceeds \$5,000.00. Either the e-check or Bill Me option must be used in these cases.

Submission Confirmation page later on from your My Workspace page. This is explained further in the next section of the document.

|                            |             |                                 |                             |                           |                        | <u>Skip N</u>        | <u>avigation</u>         |
|----------------------------|-------------|---------------------------------|-----------------------------|---------------------------|------------------------|----------------------|--------------------------|
|                            | jhome I cit | tizen I business I governme     | ent I services A t          | to Z I departments        |                        |                      | search                   |
| ST.                        | newjersey   |                                 |                             |                           |                        | njdep                | online                   |
|                            | uepartment  | of environmental protection     | njdej                       | phome I about dep I ind   | lex by topic I         | programs/units I     | dep online               |
| Mult                       | Vorkspace   | Ukar Profila Cartifi            | cations Paur                | Documents a               | nd Forme               | Parmit Folder        |                          |
| l liy t                    | vonspace    | i osernone cerun                |                             | iens   bocaniens a        |                        | rennicroider         |                          |
| Version:                   | 5.0         |                                 |                             | 31078                     |                        |                      |                          |
| Currently                  | logged in   | : Maxwell's Silver Hammer       | ·(LILITH) h                 | YAZEURA HIGH SCHOOL       | 500TH                  | Help                 | Logout                   |
| PATR                       | AENT GO     | DNFIRMATION                     |                             |                           |                        |                      |                          |
|                            |             |                                 |                             |                           |                        | Printer Friend       | lly Version              |
| Your tra                   | insaction   | was a <b>SUCCESS</b> . Pleas    | e print this pag            | ge for your records.      |                        |                      |                          |
| Payn                       | nent De     | tails                           |                             |                           |                        |                      |                          |
| 0 - ufi                    |             |                                 |                             | 570                       |                        |                      |                          |
| Transa                     | ction Dat   | e:                              | 90001-1831023<br>11/03/2012 | 570                       |                        |                      |                          |
| User Na                    | ime:        | 1                               | Maxwell's Silver            | r Hammer                  |                        |                      |                          |
|                            |             |                                 |                             |                           |                        |                      |                          |
| Payn                       | nent Ite    | ms                              |                             |                           |                        |                      |                          |
| Charge                     | s:          |                                 |                             |                           |                        |                      |                          |
| ID                         | Facility II | ) Facility Name                 | Program                     | Service                   | Туре                   | Creation Date        | Amount                   |
| 145589                     | 31078       | KAZEURA HIGH SCHOOL<br>SOUTH    | Air Program                 | RADIUS File<br>Submission | RADIUS File            | 10/02/2012<br>Total: | \$2,575.00<br>\$2,575.00 |
| Clicking                   | a column ti | tle will sort the table by that | t column.                   |                           |                        |                      |                          |
| Daum                       | a a la t    |                                 |                             |                           |                        |                      |                          |
| Payri                      | nent Ty     | pe                              |                             |                           |                        |                      |                          |
| Bank                       | Routing     | *****1360                       |                             | Contact Name:             | Akari Io               | hijou                |                          |
| Number:<br>Account Number: |             | er: *****43210                  | *****43210                  |                           | akari@kazeurasouth.edu |                      |                          |
| Accou                      | int Tyne:   | Savinos                         |                             |                           |                        |                      |                          |
|                            |             |                                 |                             |                           |                        |                      |                          |
|                            |             |                                 |                             |                           |                        |                      |                          |
|                            |             |                                 |                             |                           |                        |                      |                          |
|                            |             |                                 |                             |                           |                        | C                    | Continue                 |

Payment Confirmation screen

**Submission Confirmation:** The Submission Confirmation page will appear upon clicking the Continue button on either the Certification screen (for submittals that do not include online payment) or the Payment Confirmation screen. The Submission Confirmation screen contains some general information about the submittal, as well as a link to a PDF document that contains all of the information included in and submitted with the RADIUS file.

This screen can also be accessed from the My Workspace screen any time after uploading the RADIUS file. This can be done by clicking on the icon in the "Summary" of the corresponding row under either "My Services – In Progress" (if the submittal is not yet complete) or "My Services – Submitted" (if the submittal process has been completed).

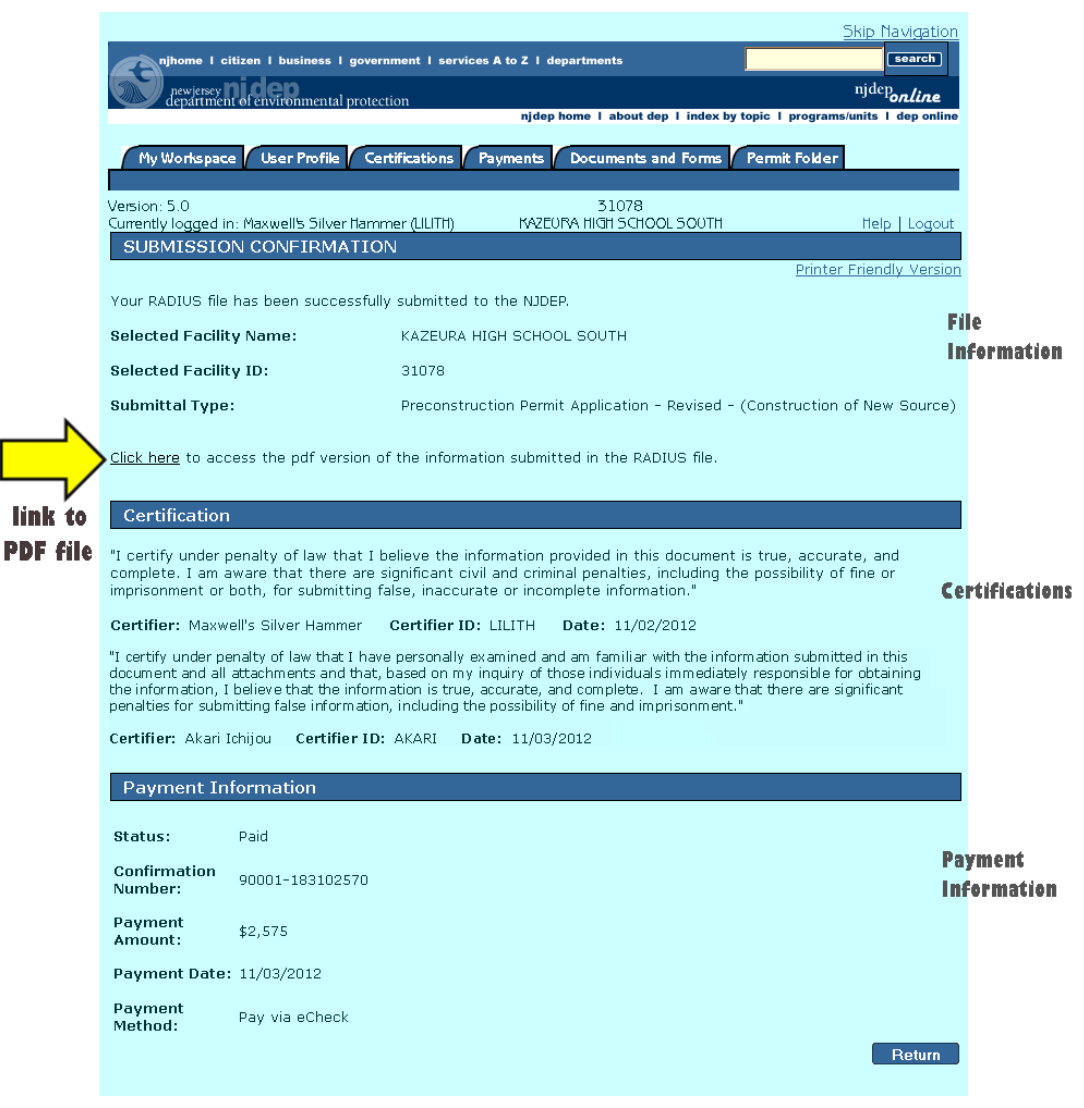

#### Submission Confirmation screen

| 🔊 My Services - Submitted 🕥 🛃 🛃                                                                                                    |        |                                       |                              |                                            |                          |                 |                          |                                                                    |                                                                    |             |
|----------------------------------------------------------------------------------------------------|--------|---------------------------------------|------------------------------|--------------------------------------------|--------------------------|-----------------|--------------------------|--------------------------------------------------------------------|--------------------------------------------------------------------|-------------|
| Note: If the status of your service is "Submission Failed - Please contact DEP," please send an e-mail to<br>Portalcomments@dep.state.nj.us for assistance. Please include the Service ID number of the failed submittal in the<br>message. |        |                                       |                              |                                            |                          |                 |                          |                                                                    |                                                                    |             |
|                                                                                                    | <<     | <                                     |                              | 1234563                                    | <u>789</u>               |                 |                          | JL                                                                 | _                                                                  | $\geq \geq$ |
|                                                                                                    | ID     | Application<br>Name                   | Facility Name                | Description                                | Status                   | Created<br>Date | Last<br>Modified<br>Date | Sun ar                                                             | y History                                                          | PDF         |
|                                                                                                    | 145589 | Preconstruction<br>Permit Application | KAZEURA HIGH<br>SCHOOL SOUTH | RADIUS File<br>Submission                  | Submission<br>Successful | 10/02/2012      | 11/03/2012               | $\langle \! \! \! \! \! \! \! \! \! \! \! \! \! \! \! \! \! \! \!$ | $\langle \! \! \! \! \! \! \! \! \! \! \! \! \! \! \! \! \! \! \!$ | 1           |
|                                                                                                    | 145575 | Emission<br>Statement                 | KAZEURA HIGH<br>SCHOOL SOUTH | RADIUS File<br>Submission                  | Submission<br>Successful | 10/01/2012      | 10/19/2012               | $\langle \! \! \! \! \! \! \! \! \! \! \! \! \! \! \! \! \! \! \!$ | - 🧼                                                                | 1           |
|                                                                                                    | 144754 | Preconstruction<br>Permit Application | MOONLIGHT SHORE<br>CLEANERS  | RADIUS File<br>Submission                  | Submission<br>Successful | 09/19/2012      | 10/17/2012               | $\langle \! \! \! \! \! \! \! \! \! \! \! \! \! \! \! \! \! \! \!$ | $\langle \! \! \! \! \! \! \! \! \! \! \! \! \! \! \! \! \! \! \!$ | 1           |
|                                                                                                    | 143282 | REIMBURSEMENT<br>APPLICATION          | THE HAMMER &<br>CHAIN        | Reimbursement<br>Application               | Submission<br>Successful | 07/19/2012      | 10/19/2012               | $\langle \! \! \! \! \! \! \! \! \! \! \! \! \! \! \! \! \! \! \!$ | - 🧼                                                                |             |
|                                                                                                    | 142755 | Mr. Bubble                            | MOONLIGHT SHORE<br>CLEANERS  | GP-013 Non-Hap<br>Drycleaning<br>Equipment | Submission<br>Successful | 06/10/2012      | 06/10/2012               | $\langle \! \! \! \! \rangle$                                      |                                                                    |             |

The Submission Confirmation screen can also be accessed from My Workspace.

Note that the PDF icon in the "My Services – Submitted" section is not a direct link to the PDF file containing the RADIUS submittal information, but rather a PDF version of the Submission Confirmation screen. The file does contain a link to the PDF file of the RADIUS information, however.

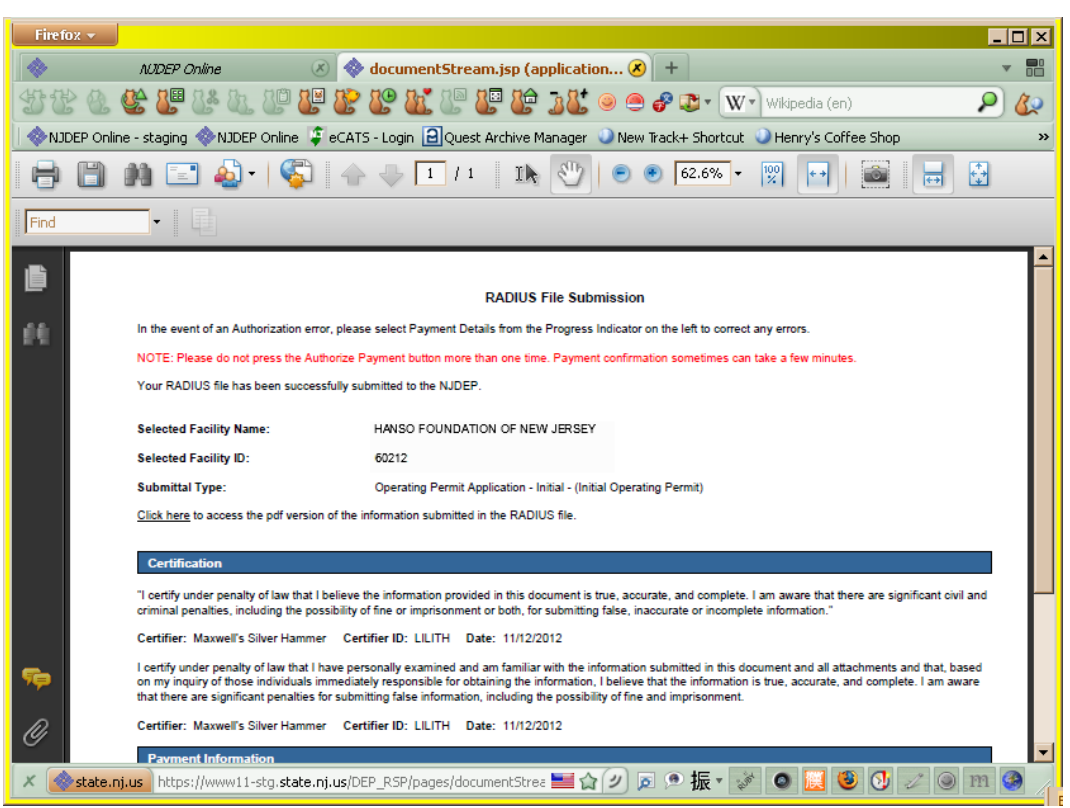

Submittal PDF opened from "My Services - Submitted"

## Where can I get help?

### **Useful Links:**

RADIUS homepage: <u>http://nj.gov/dep/aqpp/radius.html</u> DEP Online homepage: <u>http://www.njdeponline.com</u> Bureau of Stationary Sources Online Permitting Help page: <u>http://nj.gov/dep/aqpp/onlinehelp.html</u>

## For Further Assistance:

For technical issues with DEP Online, please send an e-mail to <u>PortalComments@dep.nj.gov</u> with as much detail about the issue as possible. Please include the Service ID number in the message.

For technical issues with RADIUS software, please call the RADIUS Help Desk at (609) 633-7259.

For permitting questions or assistance with how to prepare a permit application, please call the Permitting Main Line at (609) 633-2829

For help with emission statement submittals, please call the emission statements Help Desk at (609) 984-5483.